## 競争入札参加登録を希望される方へ

#### 登録方法

武蔵村山市に競争入札参加登録を希望される方は、「東京電子自治体共同運営サービス」にて資格 審査申請手続を行っていただくことになります。資格審査申請の具体的な方法等については、インター ネットにて、「東京電子自治体共同運営サービス」へアクセスし、電子調達サービス「事前準備(はじめに お読みください)」及び「マニュアル」を御覧ください(掲載場所は3ページ以降参照)。

◆ 東京電子自治体共同運営サービス URL:<u>https://www.e-tokyo.lg.jp/</u>

### 対象案件

競争入札の案件

※ 随意契約(入札を実施せず見積合わせ等により契約相手を決定するもの)のみを希望される場合 には、「東京電子自治体共同運営サービス」への登録は不要になります。また、登録をしていない市 内業者で130万円以下の工事及び50万円以下の修繕の案件を希望される場合は、別途小規模工 事等受注希望者登録が必要です。

#### 申請手続きの流れ

資格審査申請の主な申請手順

- 事 前 準 備 利用できるパソコン、経営事項審査(工事のみ)、CORINS(工事のみ)、パソコ ンの設定等、申請前に必要な事前準備を行います。
- **電子証明書の取得** 指定の認証局から電子証明書を取得します。
- **プログラムインストール** 資格審査受付を利用する上で必要な、暗号化プログラムをインストール します。

電子証明書の登録 取得した電子証明書を電子調達システムへ登録します。

- 申請プログラムの取得 申請プログラムを作成するためのプログラムをダウンロードして、パソコンに保存します。
- 申請データの作成 プログラムをセットアップし、申請データを作成します。
- 申 請 データの送 信 作成した申請データをインターネットで送信します。
- 郵送書類の印刷 「郵送書類確認用紙」を印刷します。
- 必要書類の郵送 必要な添付書類を審査担当自治体に郵送します。
- 受付完了の確認 申請が受け付けられたかどうかを確認し、受付票を印刷します。
- その他情報の入力 自治体による設問や、実績、関係会社などの情報を入力します。

## 受付期間

随時申請可能です。毎月25日までに登録が完了すれば、翌月1日から資格が付与されま す。

# 有効期限

競争入札参加資格の有効期限は、登録申請が承認された月の直前の決算月の翌月から 起算して1年8か月後の月の末日です。また、個人事業主は、12月が決算月になります。

| 決算月 | 有効期限    | 継続申請期間    |
|-----|---------|-----------|
| 1月  | 9月末日まで  | 2月から9月まで  |
| 2月  | 10月末日まで | 3月から10月まで |
| 3月  | 11月末日まで | 4月から11月まで |
| 4月  | 12月末日まで | 5月から12月まで |
| 5月  | 1月末日まで  | 6月から1月まで  |
| 6月  | 2月末日まで  | 7月から2月まで  |
| 7月  | 3月末日まで  | 8月から3月まで  |
| 8月  | 4月末日まで  | 9月から4月まで  |
| 9月  | 5月末日まで  | 10月から5月まで |
| 10月 | 6月末日まで  | 11月から6月まで |
| 11月 | 7月末日まで  | 12月から7月まで |
| 12月 | 8月末日まで  | 1月から8月まで  |

# 問い合わせ先

電子調達サービスに関するお問い合わせは下記まで御連絡ください。

| お問い合わせ先              | 電話番号                    | 受付時間         |
|----------------------|-------------------------|--------------|
|                      | 0 5 7 0 - 0 5 - 1 0 9 0 | 祝日を除く月曜日~金曜日 |
| e-lokyou - N E > > - |                         | 8:30~17:15   |

### マニュアル等のダウンロード

### (1)事前準備(はじめにお読みください)

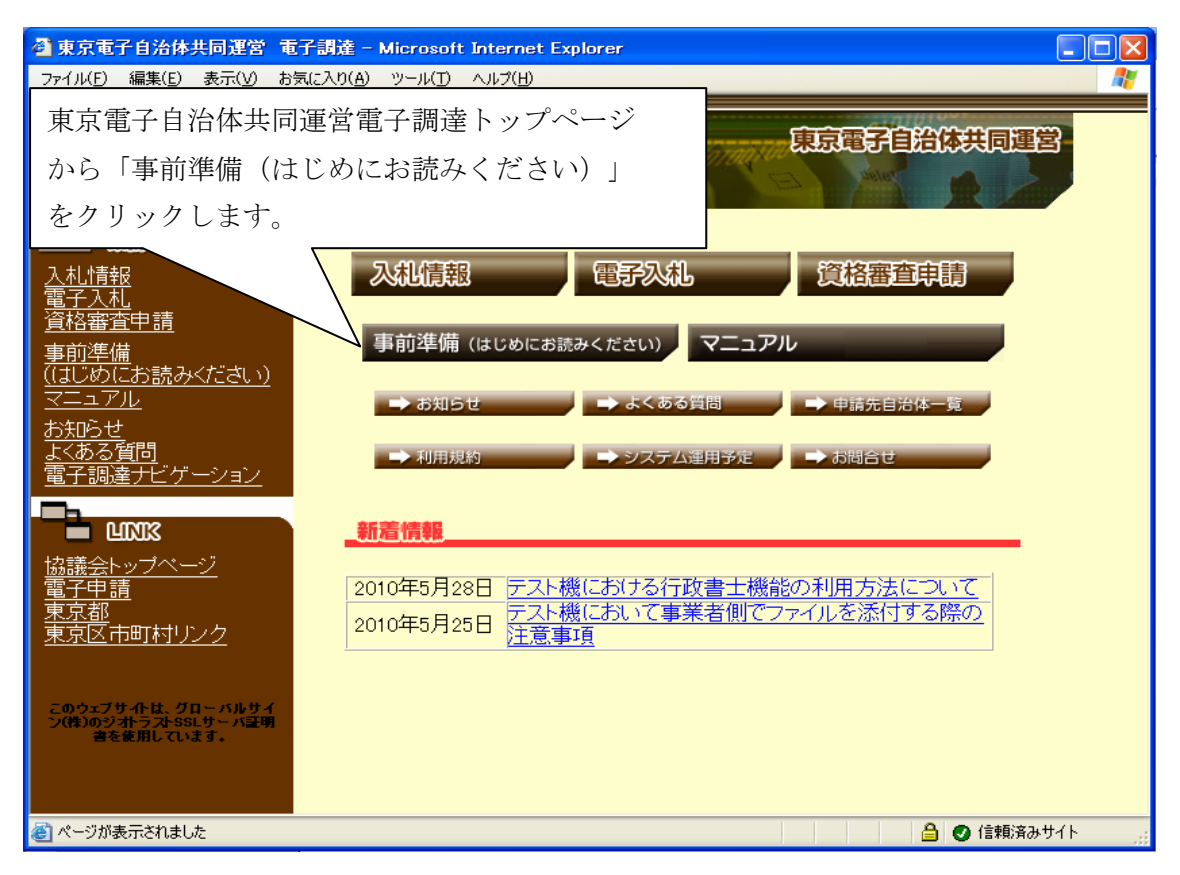

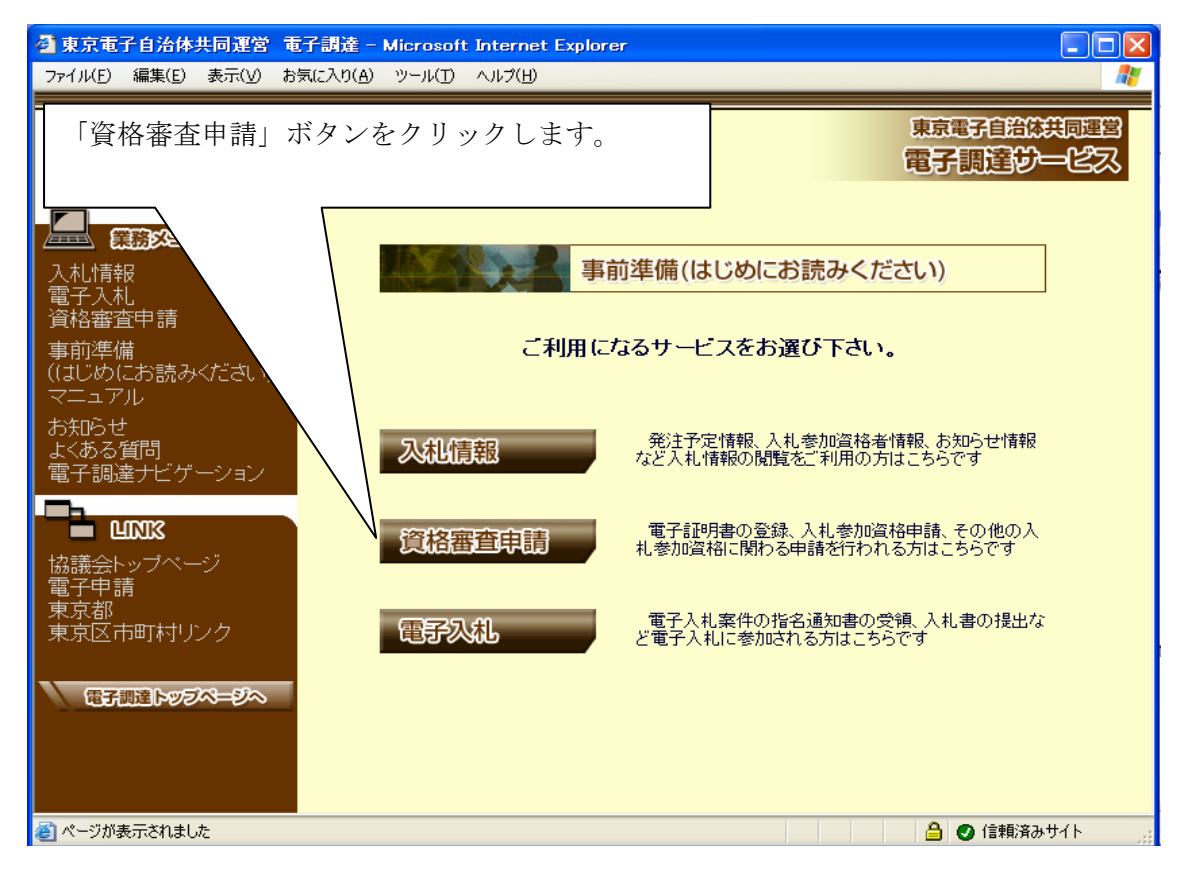

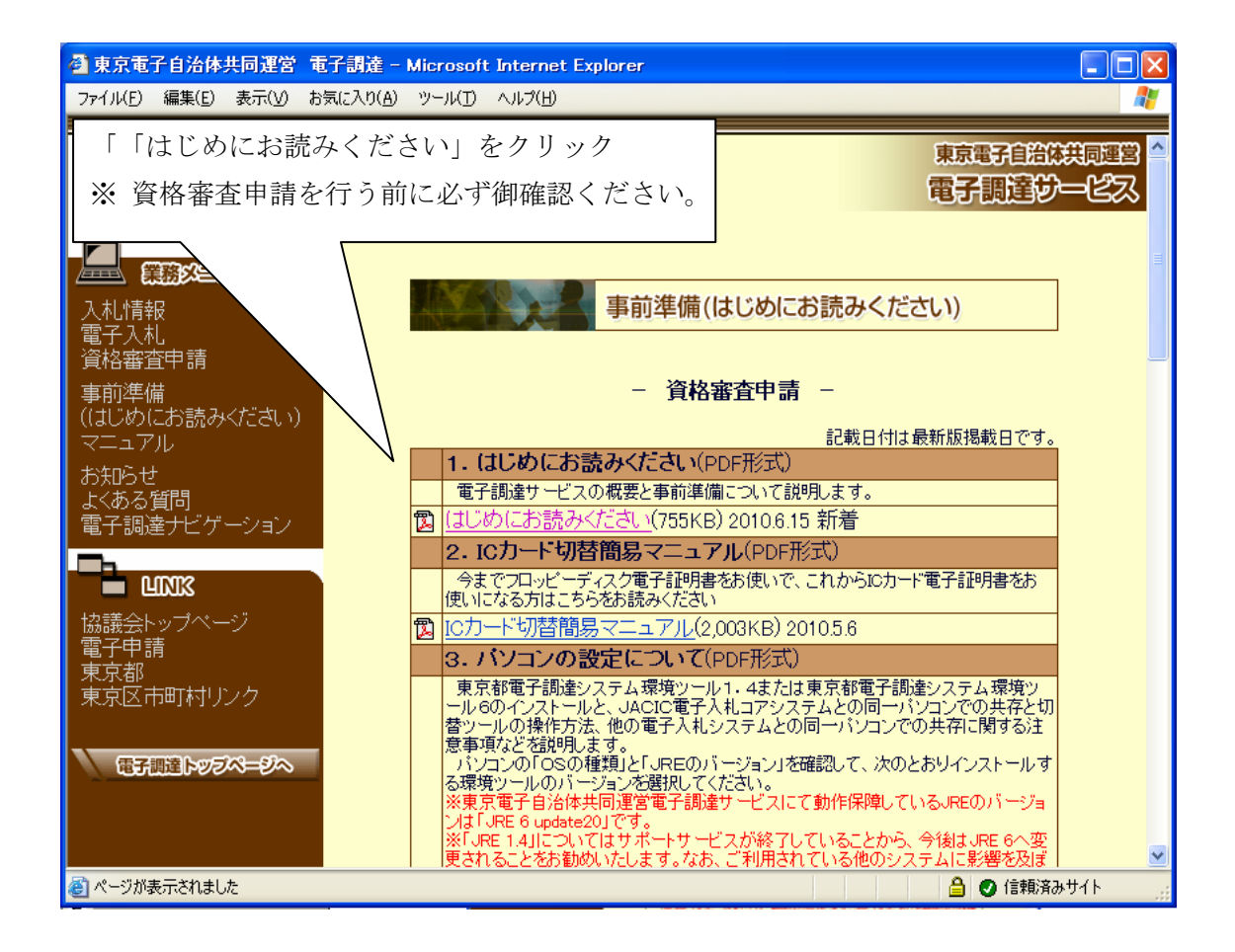

### (2)マニュアル

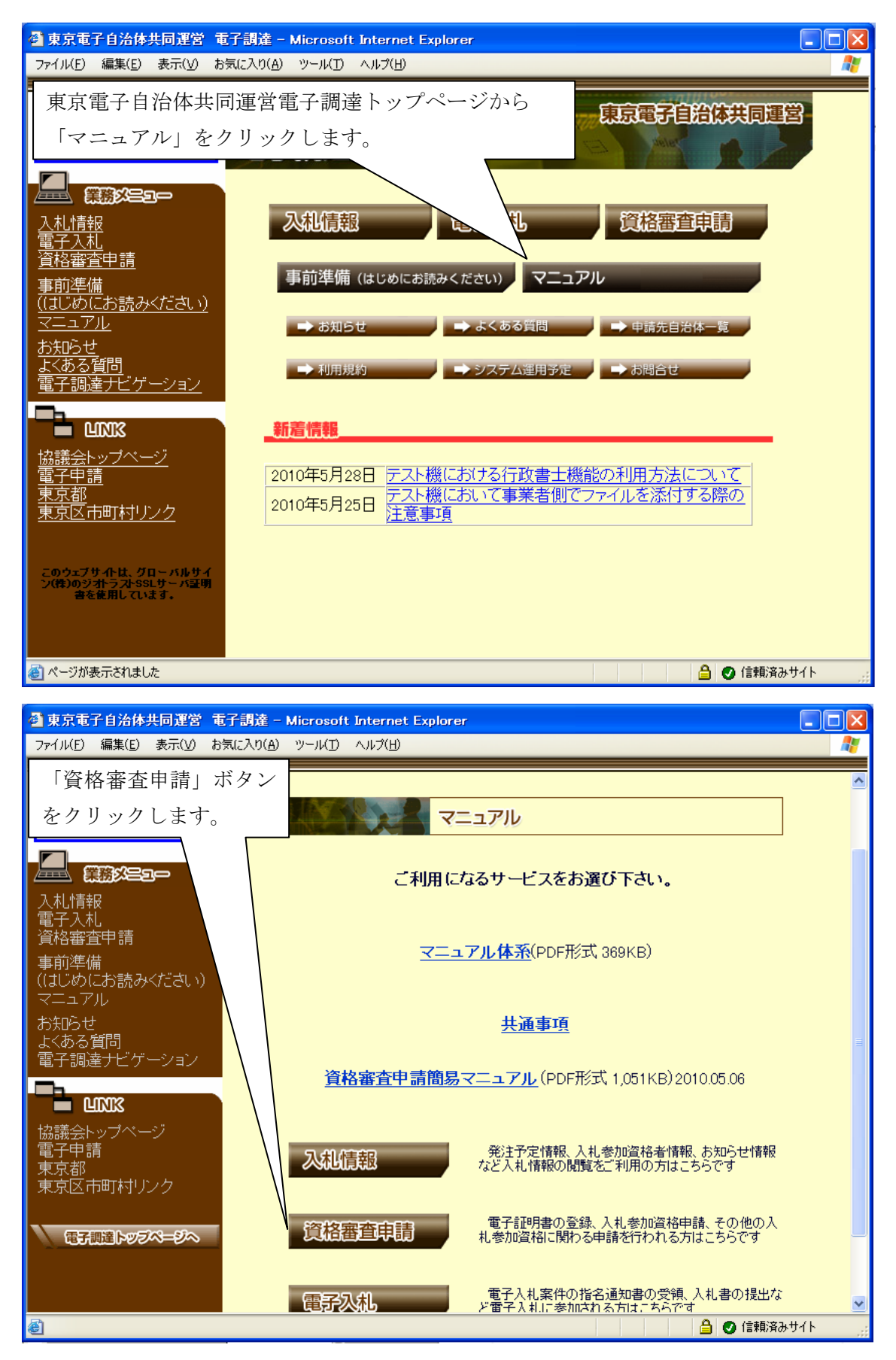

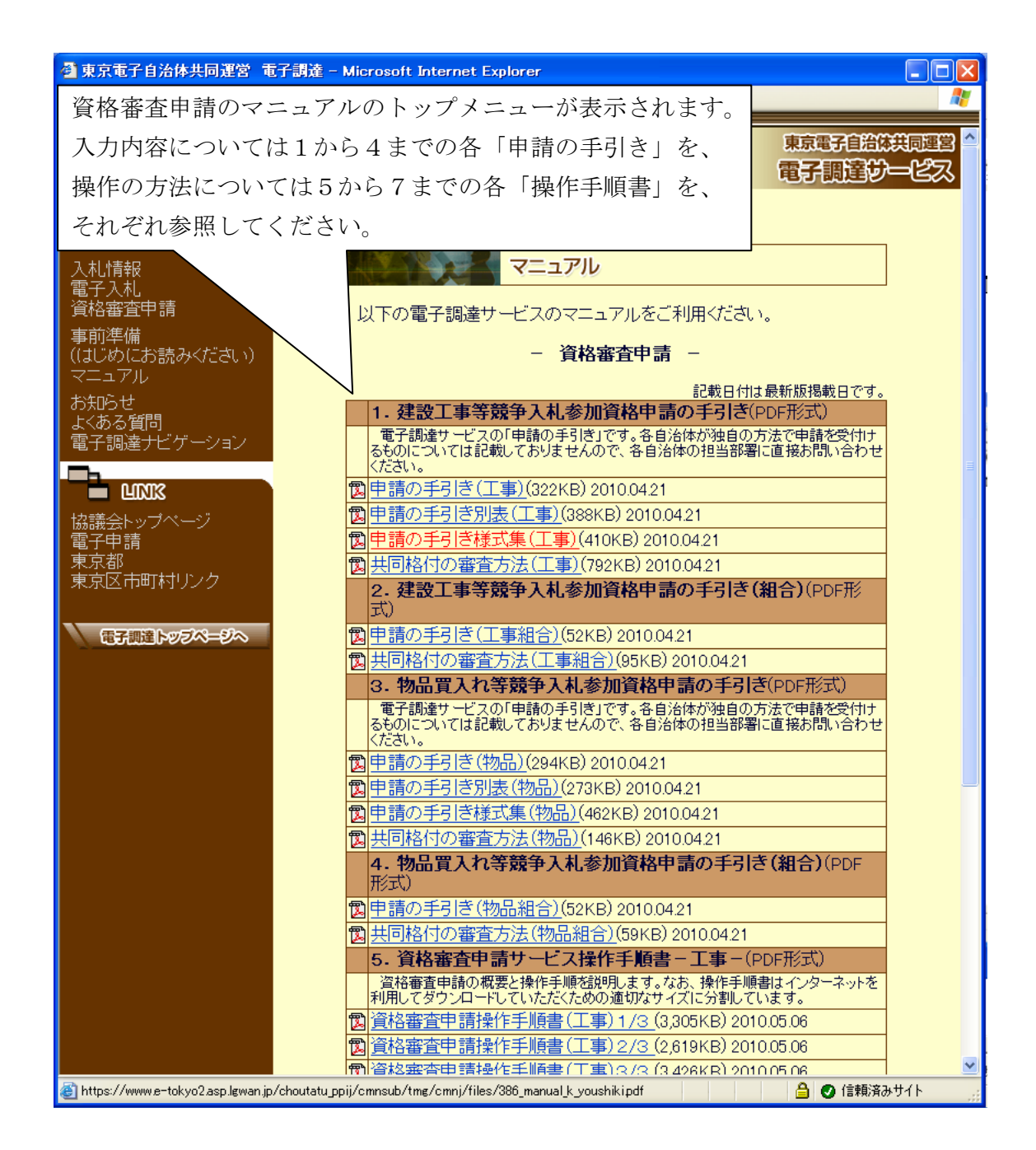